## Wygląd arkusza Statistica po wprowadzeniu danych:

|                       | 1                     | 2                 | 3         | 4      | 5                  |
|-----------------------|-----------------------|-------------------|-----------|--------|--------------------|
| personalia badanego   | wysokość ciała [w cm] | masa ciała [w kg] | płeć      | BMI    | kategoria BMI      |
| CZECH MONIKA          | 168                   | 59,8              | kobieta   | 21,188 | w normie           |
| NOWAK APOLINARY       | 181                   | 81,2              | mężczyzna | 24,786 | w normie           |
| PRYSTUPA JULIA        | 174                   | 91,1              | kobieta   | 30,09  | otyłość            |
| WITCZAK JAKUB         | 180                   | 69,7              | mężczyzna | 21,512 | w normie           |
| BRAUN PIOTR           | 167                   | 83,4              | mężczyzna | 29,904 | nadmiar masy ciała |
| SKROBUN NADIA         | 173                   | 77,5              | kobieta   | 25,895 | nadmiar masy ciała |
| MIŚKIEWICZ STEFAN     | 185                   | 84,8              | mężczyzna | 24,777 | w normie           |
| MICHALKIEWICZ OLIWIER | 192                   | 98,8              | mężczyzna | 26,801 | nadmiar masy ciała |
| KAMOL WERONIKA        | 172                   | 69,2              | kobieta   | 23,391 | w normie           |
| WIELICZKO KATARZYNA   | 180                   | 66,7              | kobieta   | 20,586 | w normie           |
| BRYŁKA MICHAŁ         | 177                   | 97,2              | mężczyzna | 31,026 | otyłość            |
| BERNARDZIK URSZULA    | 164                   | 47,9              | kobieta   | 17,809 | niedowaga          |

## wzór na wyznaczenie BMI:

=v2/(v1/100)^2

### początek wzoru na wyznaczenie kategorii BMI:

=(v4<18)\*1+(v4>=18 and v4<=25)\*2+...

### Ile kobiet i mężczyzn wzięło udział w badaniu?

menu: Statystyka – Statystyki podstawowe – Tabele liczności

określ analizowaną zmienną i kliknij przycisk Podsumowanie: tabele liczności

#### tabela ze Statistica:

| Klasa     | Liczba | Skumulow.<br>Liczba | Procent  | Skumulow.<br>Procent |
|-----------|--------|---------------------|----------|----------------------|
| kobieta   | 6      | 6                   | 50,00000 | 50,0000              |
| mężczyzna | 6      | 12                  | 50,00000 | 100,0000             |
| Braki     | 0      | 12                  | 0,00000  | 100,0000             |

#### po opracowaniu w edytorze tekstu:

| Kategoria płci | Liczba<br>badanych | Procent<br>ogółu badanych |  |  |
|----------------|--------------------|---------------------------|--|--|
| kobieta        | 6                  | 50,0                      |  |  |
| mężczyzna      | 6                  | 50,0                      |  |  |
| Ogółem         | 12                 | 100,0                     |  |  |

#### wykres ze Statistica (przycisk Histogramy):

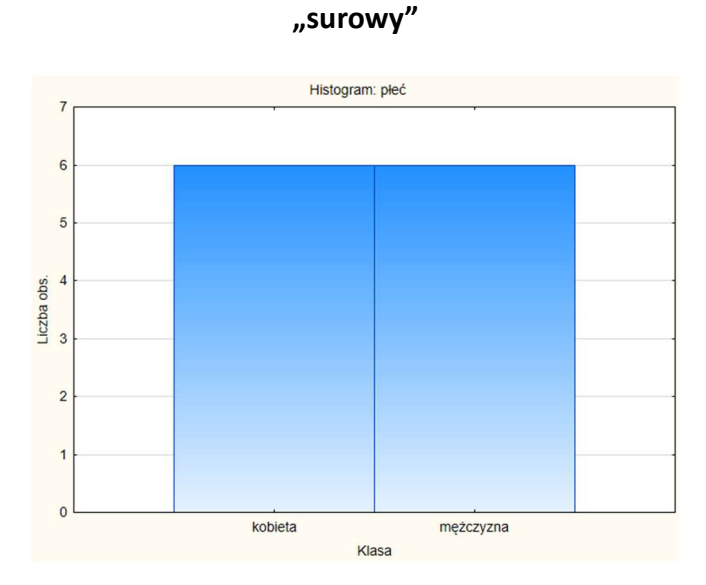

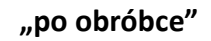

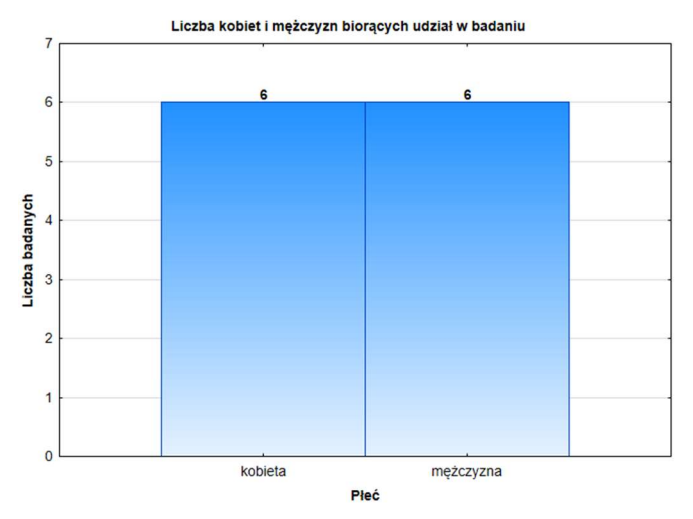

## Ilu badanych przynależało do poszczególnych kategorii BMI?

(do samodzielnej realizacji)

### Ile kobiet i ilu mężczyzn przynależało do poszczególnych kategorii BMI?

menu: Statystyka – Statystyki podstawowe – Tabele wielodzielcze

określ tabele (wybierz zmienne) i kliknij przycisk Podsumowanie: tabela zbiorcza

#### tabela "surowa" ze Statistica:

| płeć      | kategoria BMI<br>niedowaga | kategoria BMI<br>w normie | kategoria BMI<br>nadmiar masy ciała | kategoria BMI<br>otyłość | Wiersz<br>Razem |
|-----------|----------------------------|---------------------------|-------------------------------------|--------------------------|-----------------|
| kobieta   | 1                          | 3                         | 1                                   | 1                        | 6               |
| mężczyzna | 0                          | 3                         | 2                                   | 1                        | 6               |
| Ogół      | 1                          | 6                         | 3                                   | 2                        | 12              |

#### tabela "po obróbce" (zakładka opcje – procenty w wierszach):

|             | Tabela licznoś                | ci                |               |                    |               |        |  |  |
|-------------|-------------------------------|-------------------|---------------|--------------------|---------------|--------|--|--|
|             | Liczność oznacz. komórek > 10 |                   |               |                    |               |        |  |  |
|             | (Nie oznaczon                 | o sum brzegowych) | )             |                    |               |        |  |  |
|             | płeć                          | kategoria BMI     | kategoria BMI | kategoria BMI      | kategoria BMI | Wiersz |  |  |
|             |                               | niedowaga         | w normie      | nadmiar masy ciała | otyłość       | Razem  |  |  |
| Liczba      | kobieta                       | 1                 | 3             | 1                  | 1             | 6      |  |  |
| % z wiersza |                               | 16,67%            | 50,00%        | 16,67%             | 16,67%        |        |  |  |
| Liczba      | mężczyzna                     | 0                 | 3             | 2                  | 1             | 6      |  |  |
| % z wiersza |                               | 0,00%             | 50,00%        | 33,33%             | 16,67%        |        |  |  |
| Liczba      | Ogółem                        | 1                 | 6             | 3                  | 2             | 12     |  |  |

#### wykres "po obróbce" (przycisk Histogramy skategoryzowane):

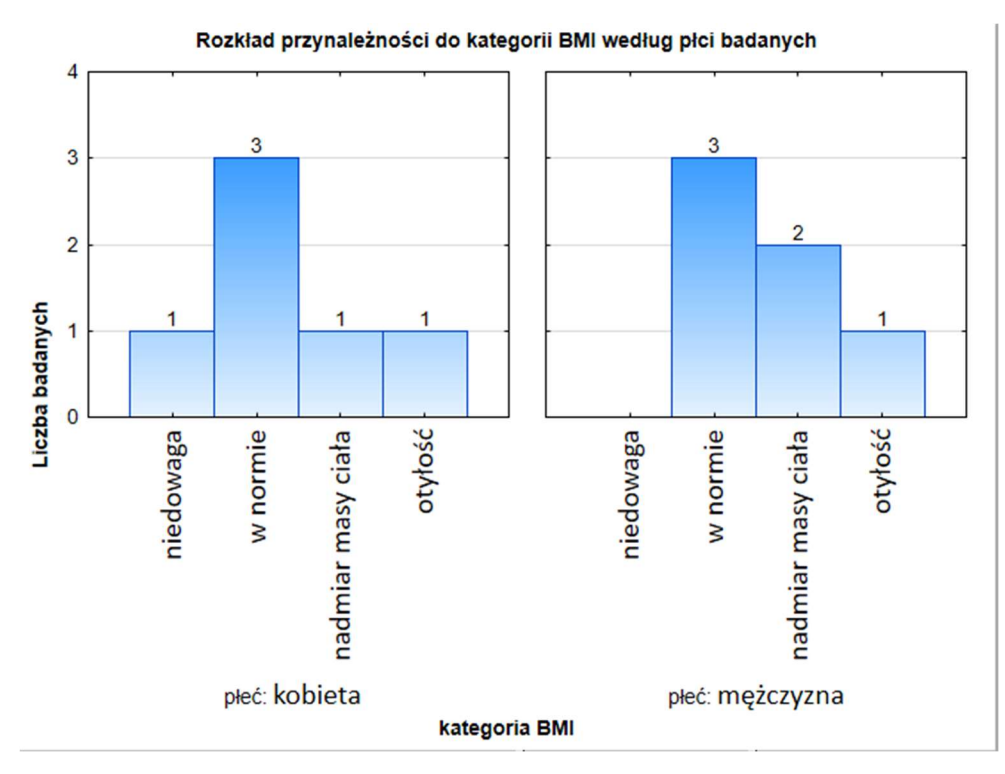

### Jaka była średnia wartość BMI u kobiet, a jaka u mężczyzn?

menu: Statystyka – Statystyki podstawowe – Przekroje, prosta ANOVA

określ Zmienne (zmienna płeć jako zmienna grupująca) – przycisk Podsum.: tabela statystyk

#### "surowa" tabela ze Statistica:

| Tabela przekrojów statystyk opisowych<br>N=12 (Zmienne zależne nie zawierają BD) |                          |    |          |  |  |  |  |
|----------------------------------------------------------------------------------|--------------------------|----|----------|--|--|--|--|
| płeć                                                                             | oteć BMI BMI BMI         |    |          |  |  |  |  |
|                                                                                  | Średnie Ważnych Odch.std |    |          |  |  |  |  |
| kobieta                                                                          | 23,15981                 | 6  | 4,351948 |  |  |  |  |
| mężczyzna                                                                        | 26,46769                 | 6  | 3,547907 |  |  |  |  |
| Ogół                                                                             | 24,81375                 | 12 | 4,161094 |  |  |  |  |

#### tabela ze Statistica "po obróbce" (zakładka statystyki opisowe – zaznaczenie minimum i kwartyli):

| Tabela przekrojów statystyk opisowych |                                         |          |          |          |          |          |          |  |
|---------------------------------------|-----------------------------------------|----------|----------|----------|----------|----------|----------|--|
| N=12 (Zmienne                         | N=12 (Zmienne zależne nie zawierają BD) |          |          |          |          |          |          |  |
| płeć                                  | BMI                                     | BMI      | BMI      | BMI      | BMI      | BMI      | BMI      |  |
|                                       | Średnie                                 | Odch.std | Minimum  | Maksimum | Q25      | Mediana  | Q75      |  |
| kobieta                               | 23,15981                                | 4,351948 | 17,80934 | 30,08984 | 20,58642 | 22,28933 | 25,89462 |  |
| mężczyzna                             | 26,46769                                | 3,547907 | 21,51235 | 31,02557 | 24,77721 | 25,79339 | 29,90426 |  |
| Oqółem                                | 24,81375                                | 4,161094 | 17,80934 | 31,02557 | 21,34999 | 24,78139 | 28,35274 |  |

#### wykres: przycisk Wykresy interakcji "po obróbce":

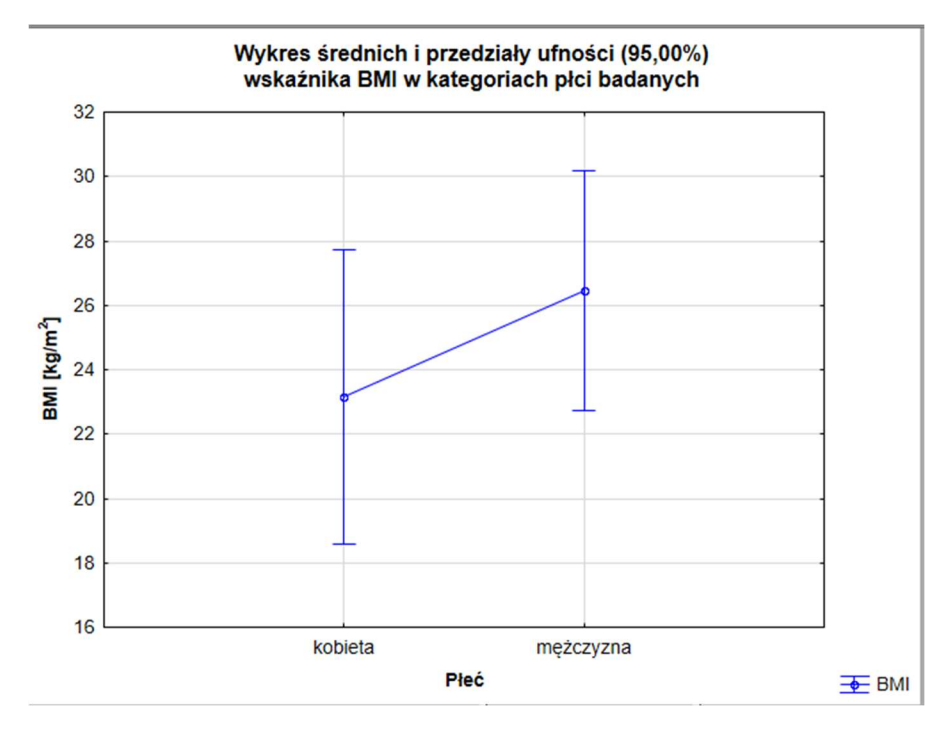

# Jaka była średnia masa ciała kobiet, a jaka mężczyzn?

(do samodzielnej realizacji)